2017年4月25日 株式会社スタッフ

## TISPY (FlashAir 版) アップデート手順

まず、FlashAirのデータ更新を行います。

- 1. TISPYの電源をOFF(BYE)します。
- 2. 背面の電池蓋を外して、電池を抜きます。
- 3. FlashAir を抜きます。
- PC を用いて、FlashAir 更新データ.zip をダウンロードします。
  zip をすべて展開すると、resource, www, List.htm ができます。(図1)

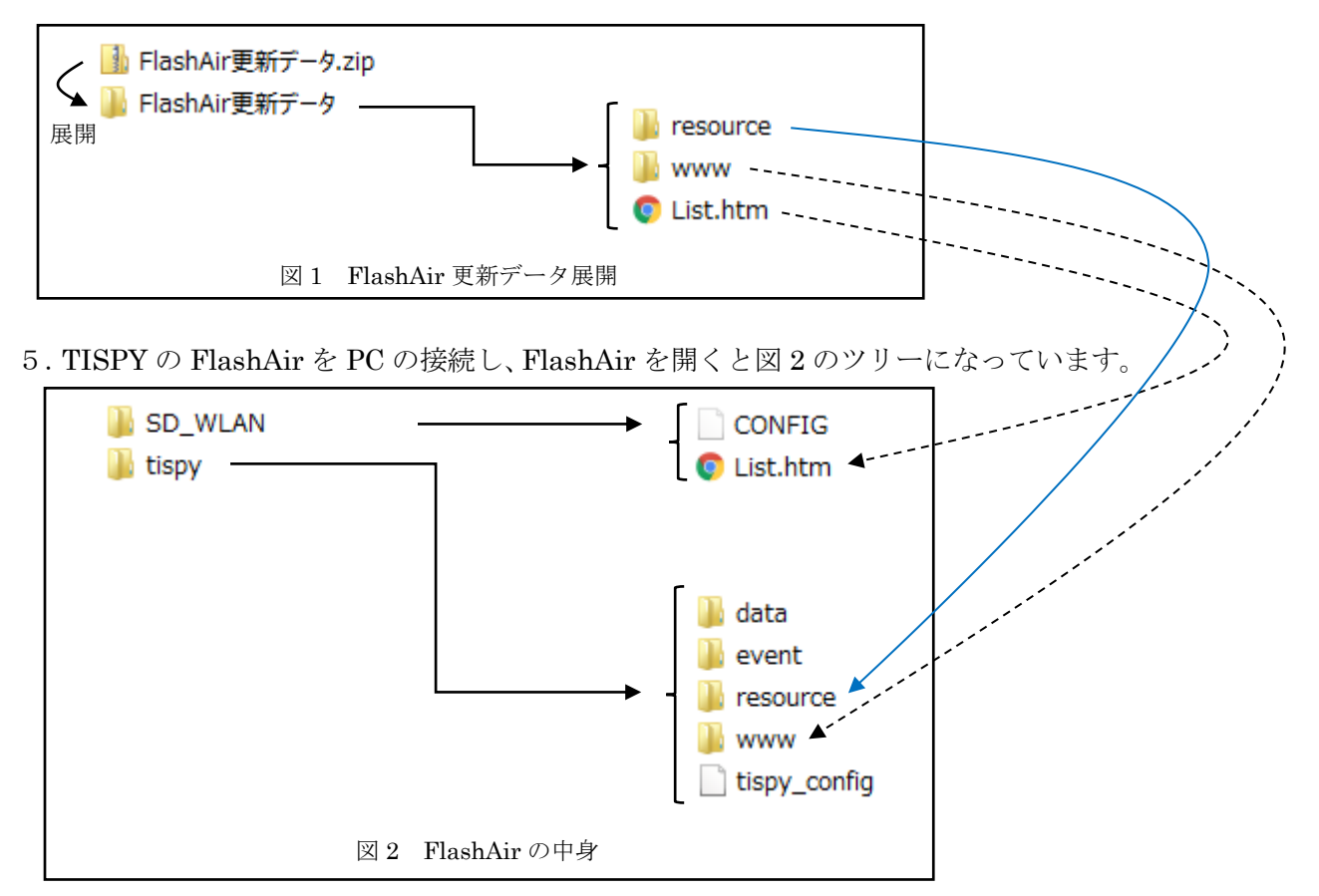

- 6. 図1の resource, www, List.htm を、図2の resource, www, List.htm にコピー(上書 き)します。
- 7. FlashAir を安全な取り外しで、PC から外します。

次に、本体ファームウェアのアップデートを行います。

- 8. PCを用いて、サポートサイトより、本体ファームウェアをダウンロードし展開します。 最新ファームウェア: Tispy\_20170403A.bin
- 9. 本体背面のカバーを外して電池を抜いたあと、付属USBケーブルを接続し、PCと つなぎます。(図3)
- 10. 上ボタンを押しながら電池を入れます。(図4)
- 11. ファイル firmware.bin を消去し、最新のファームウェアをコピー&貼り付けを 行ってください。(ドラッグ&ドロップ不可)
- 12. 電池を抜き、USB ケーブルを外します。

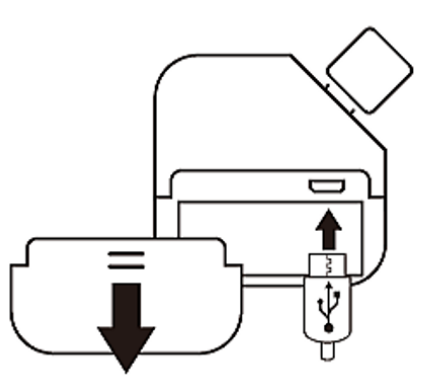

図 3

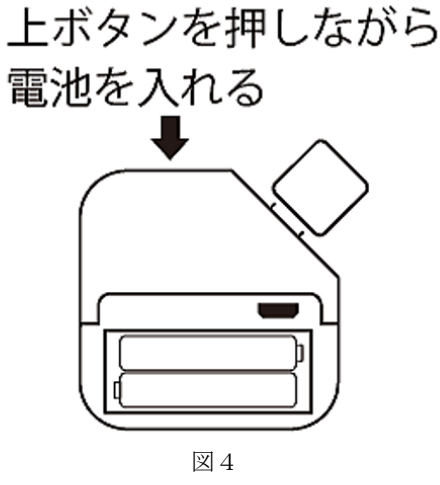

- 13. FlashAir を本体に挿します。
- 14. 電池を入れて、電池蓋を閉めます。
- 15. 電池を入れると、TISPY に、「PLEASE WAIT」と表示され、しばらくすると、 「HELLO!」が表示され、起動します。
   (起動しない場合、電池を抜いて、FlashAir データ更新、本体ファームウェアの アップデートを再度実施願います。)
- 16. すぐにご使用になる場合、スマホと接続して時刻同期を行い、記録スタート(飲み会開始)へと進んでください。
  ご使用されない場合、左ボタンの長押しで、「BYE!」してください。
- \*「PLEASE WAIT」は、電池を入れたときに表示されます。通常の電源 OFF「BYE!」 のあと、電源 ON(左ボタン長押し)の場合は、すぐに「HELLO!」が表示され、起動 します。